1. [アップルメニュー]-[システム環境設定]をクリックします。

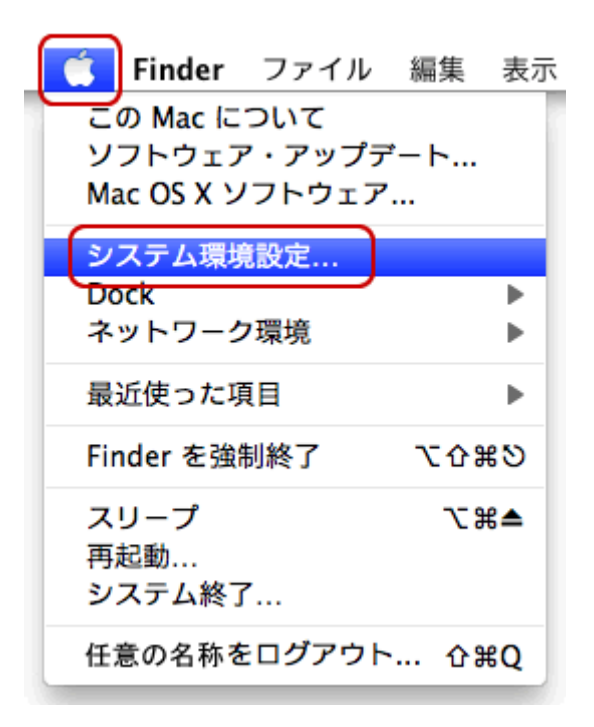

2. [ネットワーク]をクリックします。

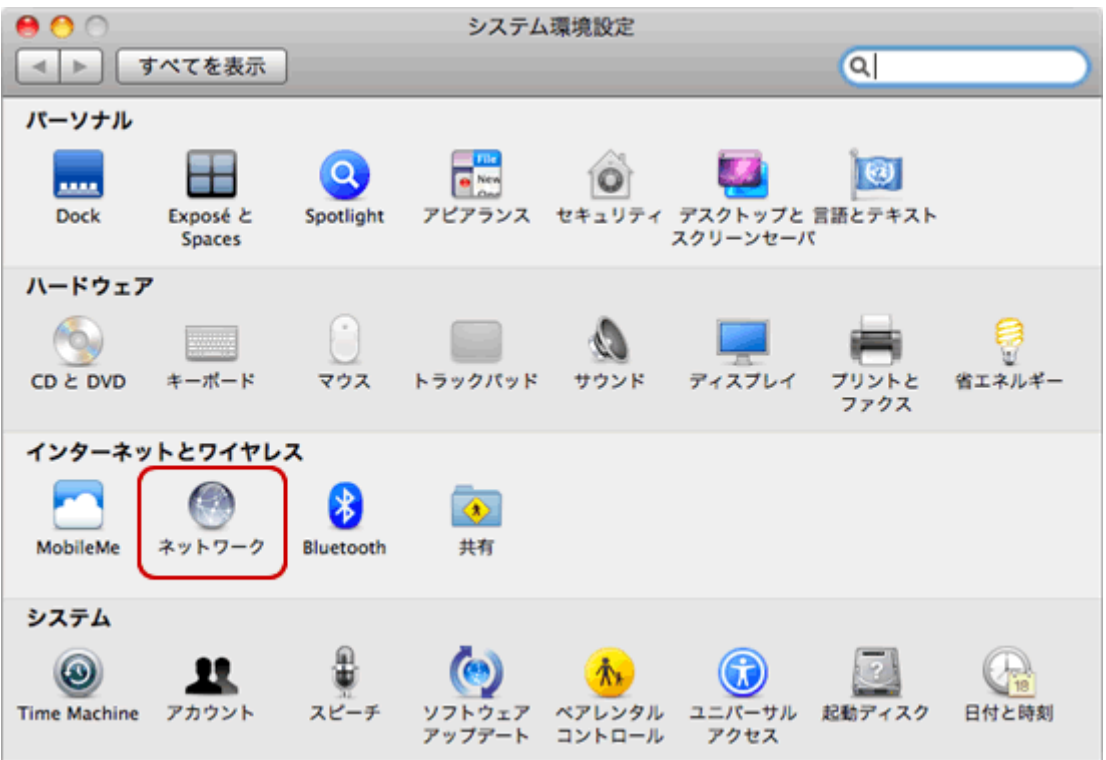

| 0                                                                                                    | ネットワーク                    |                                          |
|----------------------------------------------------------------------------------------------------|---------------------------|------------------------------------------|
| ▶ すべてを表示                                                                                                    |                           | ٩                                        |
| ネットワーク                                                                                                    | 環境 🖌 自動                   |                                          |
| O Ethernet 《 www www www www water with the second second secon | ネットワーク環境を編集<br>状況: ケーブル未知 | 接続                                       |
| ● 外部モデム<br>構成されていません                                                                                                    | Ethernet にク<br>対側に接続さ     | ーフルが接続されていないか、ケーフルの反<br>れている装置が応答していません。 |
| ● PPPoE<br>未接続                                                                                                    | IPv4 の構成: DHCP サー         | バを使用                                     |
| ● FireWire 🍲                                                                                                    | IP アドレス:                  |                                          |
| ⊖ AirMac 📀                                                                                                    | ルーター:                     |                                          |
|                                                                                                    | DNS サーバ:                  |                                          |
|                                                                                                    | 検索ドメイン: 任意の名              | 称                                        |
|                                                                                                    |                           |                                          |
|                                                                                                    |                           |                                          |
| + - 0-                                                                                                    |                           | 詳細 ?                                     |
| n                                                                                                    |                           |                                          |

## 4. [+]をクリックします。

| 完了 |
|----|
|    |

5. [名称未設定]に[任意の名称]で入力し、[完了]をクリックします。

| ネットワーク環境<br><del>自動</del><br>任意の名称 |    |
|------------------------------------|----|
|                                    |    |
| + - *-                             |    |
|                                    | 完了 |

**6.** 左側のメニューにある[Ethernet]をクリックします。 [IPv4の構成]-[PPPoE サービスを作成]をクリックします。

| <ul> <li>● ○</li> <li>● ○</li> <li>● すべてを表示</li> </ul>   | ネットワーク                                                                                                    | ٩                                                                                             |
|----------------------------------------------------------|----------------------------------------------------------------------------------------------------|-----------------------------------------------------------------------------------------------|
| ネットワーク:<br>● Ethernet (い)<br>● FireWire 会話<br>● AirMac 会 | 環境: <u>自動</u><br>状況: <b>状況不明</b><br>お使いのネ<br>IPv4 の構成<br>IP アドレス<br>DHCP サ<br>DHCP サ<br>BOOTP +<br>サブネットマスク<br>ルーター: 切<br>DNS サーバ<br>PPPOE サ<br>検索ドメイン: | <ul> <li>ットワーク接続の状況が不明です。</li> <li>ーバを使用</li> <li>ケーバを使用(アドレスは手入力)</li> <li>サーバを使用</li> </ul> |
| + - \$.                                                  |                                                                                                    | (詳細) (?)                                                                                      |
| 🗾 変更できないようにするに                                           | はカギをクリックします。 アシス                                                                                                    | スタント) (元に戻す) (適用)                                                                             |

7. [サービス名]は[任意の名称]と入力し、[完了]をクリックします。

| 使用する PPPoE サービスの名前をここに入力します。 |              |  |
|------------------------------|--------------|--|
| サービス名:                       | 任意の名称        |  |
|                              | (キャンセル) (完了) |  |

## 8. 左側メニューの[任意の名称]をクリックします。

下記の表を参照し、各項目を入力します。 [詳細]をクリックします。

| 0                                  | ネット          | ワーク                                        |         |
|------------------------------------|--------------|--------------------------------------------|---------|
| ▲ ▶ すべてを表示                         |              |                                            | ٩       |
| ネットワーク現                            | 現境: 自動       |                                            | •       |
| ● Ethernet<br>接続<br>● PPPoE<br>未接続 | 状況:          | 未接続                                        |         |
| ● FireWire<br>未接続                  | PPPoE サービス名: | 任意の名称                                      |         |
| e AirMac 📀                         | アカウント名:      | xxx@xxx.jp                                 |         |
|                                    | パスワード:       | <ul> <li>✓ パスワードを記憶</li> <li>接続</li> </ul> |         |
| + - 0-                             | ジーバーェニメ 🗹    | PPPoE の状況を表示                               | 詳細?     |
| 📔 変更できないようにするには                    | はカギをクリックします。 | (アシスタント) (                                 | 元に戻す 適用 |

| PPPoE サービス名 | 任意の名称で入力             |
|-------------|----------------------|
| アカウント名      | 接続アカウントを入力           |
| パスワード       | 接続パスワードを入力           |
| パスワードを記憶    | パスワードを保存したい場合はチェックする |

9. [PPP]をクリックします。各項目を任意で選択し、[OK]をクリックします。

| PPPoE | TCP/IP DNS WINS プロキシ PPP                                                |
|-------|-------------------------------------------------------------------------|
|       | <ul> <li>✓ 必要なときに自動的に接続</li> <li>□ 接続を続けるために 30 分おきにメッセージを表示</li> </ul> |
|       | □ 接続解除までの待機時間: 30 分                                                     |
|       | ■ ユーザかログアワトするときに接続を解除 ✓ ユーザアカウントを切り替えるときに接続を解除                          |
|       | ☑ PPP エコーパケットを送信                                                        |
|       | □ 詳細なログを作成                                                              |
|       |                                                                         |
|       |                                                                         |
|       |                                                                         |
|       |                                                                         |
|       |                                                                         |
| ?     | (キャンセル) OK                                                              |

| 0 0                             | ネットワ         | ーク           |         |
|---------------------------------|--------------|--------------|---------|
| ▲ ▶ すべてを表示                      |              |              | ٩       |
| ネットワークヌ                         | 環境: 自動       |              | •       |
| ⊖ Ethernet 全→                   | 状况: :        | 未接続          |         |
| ● PPPoE 余级税                     |              |              |         |
| ● FireWire<br>未接続 <sup>全全</sup> | PPPoE サービス名: | 任意の名称        |         |
| ⊖ AirMac 📀                      | アカウント名:      | xxx@xxx.jp   |         |
|                                 | 7,29-6:      | ✔ バスワードを記憶   |         |
|                                 | (            | 接続           |         |
|                                 |              |              |         |
|                                 |              |              |         |
|                                 |              |              |         |
| + - 0-                          | ☑ メニューバーに Р  | PPPoE の状況を表示 | 詳細 ?    |
| 2010 変更できないようにするに               | はカギをクリックします。 | (アシスタント)     | 元に戻す 適用 |

## 10. [適用]をクリックし、画面を閉じます。設定完了です。

#### 接続方法

**1.** メニューバーの[<...>(Ethernet)]-

[``ネットワーク"環境設定を開く]をクリックします。

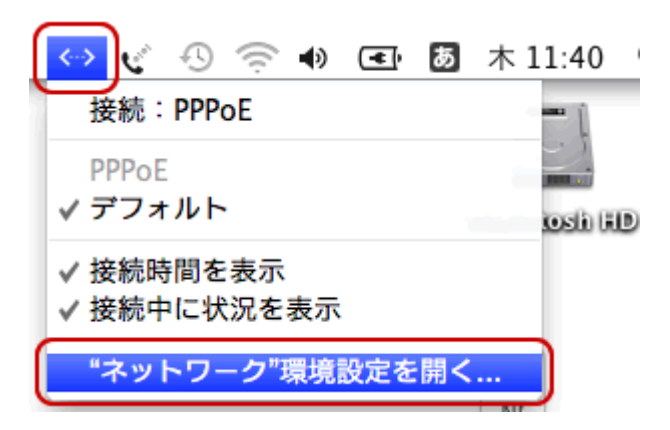

| <b>∠.</b> [接続]を   | クリックします。    |                        |           |
|-------------------|-------------|------------------------|-----------|
| 00                |             | ネットワーク                 |           |
|                   | べてを表示       |                        | ٩         |
|                   | ネットワーク      | 環境: 自動                 | :         |
| ⊖ Ethernet<br>接続  | <b>~~</b> > | 状況: <b>未接続</b>         |           |
| ● PPPoE<br>未接続    | <u>~</u>    |                        |           |
| ⊖ FireWire<br>未接続 | <u>``</u>   | PPPoE サービス名: 任意の名称     |           |
| ⊖ AirMac<br>入     | <b>?</b>    | アカウント名: xxx@xxx.jp     |           |
|                   |             | バスワードを記憶<br>接続         |           |
| + - 0-            |             | ☑ メニューバーに PPPoE の状況を表示 | 詳細 ?      |
| きで更変 🧾            | ないようにするに    | はカギをクリックします。 アシスタント    | ) 元に戻す 適用 |

| 0 0                                                         | ネットワーク                                   |                                           |
|-------------------------------------------------------------|------------------------------------------|-------------------------------------------|
| ▲ ▶ すべてを表示                                                  |                                          | ٩                                         |
| ネットワーク<br>9 PPPoE (の)                                       | 環境: 自動<br>                               |                                           |
| ● Ethernet 《**》                                             | 接続時間: 00:00:06<br>IP アドレス: 58.88.57.72   | 送信: 2000000000000000000000000000000000000 |
| ● FireWire<br><sub>未接続</sub> <sup></sup><br>● AirMac<br>入 중 | PPPoE サービス名: 任意の名称<br>アカウント名: xxx@xxx.jp |                                           |
|                                                             | バスワードを記憶<br>接続解除                         |                                           |
| + - 0-                                                      | ✓メニューバーに PPPoE の状況を表示                    | (詳細)?                                     |
| 📔 変更できないようにするに                                              | はカギをクリックします。 アシスタント                      | ) 元に戻す 適用                                 |

3. [状況]が[接続]になり、接続時間がカウントされると接続完了です。

#### 切断方法

**1.** メニューバーの[<...>(Ethernet)]-[``ネットワーク"環境設定を開く]をクリックします。

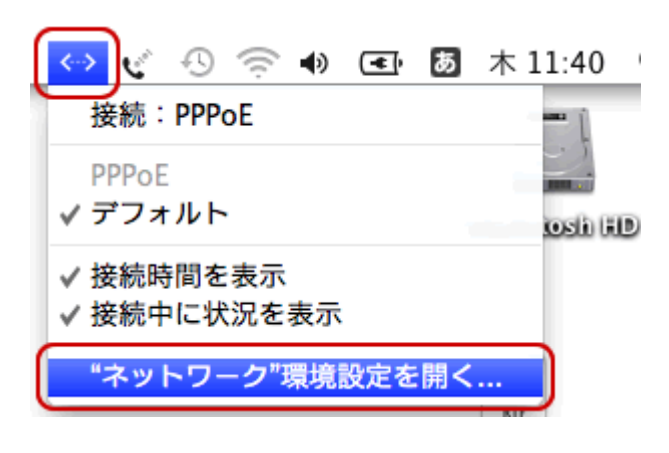

#### 2. [接続解除]をクリックします。

| <ul> <li>○○</li> <li>● すべてを表示</li> </ul>                                                                  | ネットワーク                                                                                                    | Q                                        |  |
|----------------------------------------------------------------------------------------------------|----------------------------------------------------------------------------------------------------|------------------------------------------|--|
| ネットワーク                                                                                                    | 景境: 自動                                                                                                    | •                                        |  |
| <ul> <li>PPPoE<br/>接続</li> <li>Ethernet<br/>接続</li> <li>FireWire<br/>未接続</li> <li>AirMac<br/>入</li> </ul> | 状況: 接続<br>接続時間: 00:01:04<br>IP アドレス: 58.88.57.72<br>PPPoE サービス名: 任意の名称<br>アカウント名: xxx@xxx.jp<br>パスワード: ・・・・・・<br>√パスワードを記憶<br>接続解除 | 送信: ==================================== |  |
| + - ☆・<br>■ 変更できないようにするに                                                                                  | ✓ メニューバーに PPPoE の状況を表示<br>はカギをクリックします。<br>アシスタント…                                                                                  | 詳細 ?                                     |  |

#